# Accounts Receivable - Daily Balancing

Last Modified on 02/14/2025 4:38 pm EST

# Department Summary

- Run the Department Summary report by going to the *Month End* menu for the month to date using Department 0 as the starting department number (in case there was a posting error).
  - If the Department number was not entered in the Division file, payments will post to Department 0.

| Run By               | Report                         | Report Type |
|----------------------|--------------------------------|-------------|
| Division             | ODriver                        | Summary     |
| OPosting Div         | <ul> <li>Department</li> </ul> | ODetail     |
|                      |                                |             |
|                      | Division 1 Q ABC PROP          | ANE COMPANY |
|                      | to                             |             |
|                      | 9999 🔍                         |             |
| Jour                 | nal Date 00/00/00 to 0         | 0/00/00     |
| Department           | Number 0 🔍 to                  | 999999 Q    |
|                      |                                |             |
|                      | OAscii                         |             |
|                      | <ul> <li>Video</li> </ul>      |             |
|                      | OPrinter                       |             |
|                      |                                |             |
|                      |                                |             |
|                      |                                |             |
| ☑ Use Default Printe | r Annote Cancel                |             |

### **Department Analysis**

• Run the Department Analysis report by going to the *Month End* menu using the same parameters as the Department Summary.

| Department Analysis Reports<br><ul> <li>1 By Division</li> <li>2 By Posting Division</li> <li>3 By Location</li> </ul> | Division ABC PROPANE COMPANY<br>to<br>9999 Q<br>Date 00/00/00 to 00/00/00<br>Department Number Q Q to 999999 Q |
|----------------------------------------------------------------------------------------------------|----------------------------------------------------------------------------------------------------|
| Report Type<br>Summary<br>Detail                                                                                       | <ul> <li>○Excel</li> <li>● Video</li> <li>○ Printer</li> </ul>                                                 |

Compare the Department Summary and Department Analysis to make sure they match by subtracting the *Sales Tax* column from the *Total* column. The remaining value should match the overall *Amount* column on the Department Analysis Report.

#### **Example**: \$163,212.63 - \$102,222.66 = \$61,389.97

| 01/30/25 | 6 16:59                         | Energy-Track       |                  |            |                   |               |            |  |
|----------|---------------------------------|--------------------|------------------|------------|-------------------|---------------|------------|--|
|          | Department Summary Report       |                    |                  |            |                   |               |            |  |
|          |                                 | Division 1 to 9999 |                  |            |                   |               |            |  |
|          |                                 | Journal            | Date 01/01/24 to | 01/31/24   | Department Number | 0 to 999999   |            |  |
| Dept     | Qty Parts                       |                    | Taxable Sales    | Sales Tax  | Non-Ta)Sales      | Payments      | Total      |  |
| 1008     | LP COMMERCIAL NO TAX            |                    |                  |            |                   |               |            |  |
|          | 0.00                            | 25,694.50          | 0.00             | 0.00       | 47,551.15         | 0.00          | 47,551.15  |  |
| 1010     | LP PLATFORM SALES-FO            | REST               |                  |            |                   |               |            |  |
|          | 2.00                            | 12,657.20          | 41,438.50        | 2,900.65   | 0.01              | 0.00          | 44,339.16  |  |
| 1011     | LP PLATFORM SALESMA             | ARION              |                  |            |                   |               |            |  |
|          | 0.00                            | 1,379.49           | 4,362.29         | 294.49     | 0.00              | 0.00          | 4,656.78   |  |
| 1012     | LP NO SALE-TRANSFER             | TO MAR             |                  |            |                   |               |            |  |
|          | 0.00                            | 1,432.80           | 0.00             | 0.00       | 0.00              | 0.00          | 0.00       |  |
| 1013     | LP METER TEST / CALIBR          | ATION              |                  |            |                   |               |            |  |
|          | 0.00                            | 6.00               | 0.00             | 0.00       | 0.00              | 0.00          | 0.00       |  |
| 1020     | INSTALLATION PARTS              |                    |                  |            |                   |               |            |  |
|          | 1,832.50                        | 0.00               | 6,922.30         | 479.76     | 0.00              | 0.00          | 7,402.06   |  |
| 1021     | 021 APPLIANCE & SERVICE PARTS   |                    |                  |            |                   |               |            |  |
|          | 12.00                           | 0.00               | 875.95           | 60.21      | 0.00              | 0.00          | 936.16     |  |
| 1022     | 1022 CYLINDERS & CYLINDER PARTS |                    |                  |            |                   |               |            |  |
|          | 3.00                            | 0.00               | 68.00            | 4.72       | 0.00              | 0.00          | 72.72      |  |
| 1023     | TANK PARTS & EQUIPME            | NT                 |                  |            |                   |               |            |  |
|          | 30.00                           | 0.00               | 2,412.32         | 165.47     | 0.00              | 0.00          | 2,577.79   |  |
| Final    | 3.926.85                        | 599,290,89         | 1.483.758.64     | 102.222.66 | 134,233,24        | -1.556.601.91 | 163.612.63 |  |

Page 2

## Energy-Track

Department Analysis 1 to 1 Date 01/01/24 to 01/31/24 Department Number 0 to 999999 Division

| Dept# | Descriptior                 | GL#           | Amount      | Тах          | Qty Parts | Gallons   |
|-------|-----------------------------|---------------|-------------|--------------|-----------|-----------|
| 1011  | LP PLATFORM SALES-MARION    | 0.0000        | \$4,362.29  | \$294.49     | 0.00      | 1,379.4   |
| 1012  | LP NO SALE TRANSFER TO M A  | 0.0000        | \$0.00      | \$0.00       | 0.00      | 1,432.8   |
| 1013  | LP METER TEST / CALIBRATION | 0.0000        | \$0.00      | \$0.00       | 0.00      | 6.0       |
| 1020  | IN STALLATION PARTS         | 0.0000        | \$6,922.30  | \$479.76     | 1,832.50  | 0.0       |
| 1021  | APPLIANCE & SERVICE PARTS   | 0.0000        | \$875.95    | \$60.21      | 12.00     | 0.0       |
| 1022  | CYLINDERS & CYLINDER PARTS  | 0.0000        | \$68.00     | \$4.72       | 3.00      | 0.0       |
| 1023  | TANK PARTS & EQUIPMENT      | 0.0000        | \$2,412.32  | \$165.47     | 30.00     | 0.0       |
|       |                             | Report Totals | \$61,389.97 | \$102,222.66 | 3,926.85  | 599,290.8 |